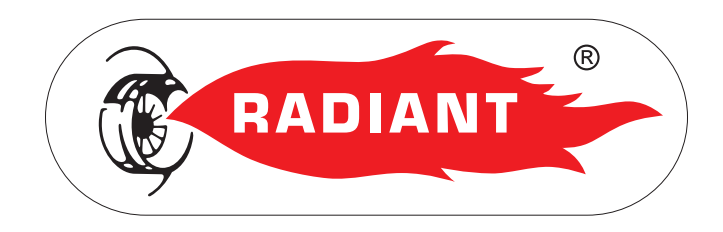

# Manuale d'Installazione e Uso

# CLOUDWARM

## Controllo Remoto via Wi-Fi

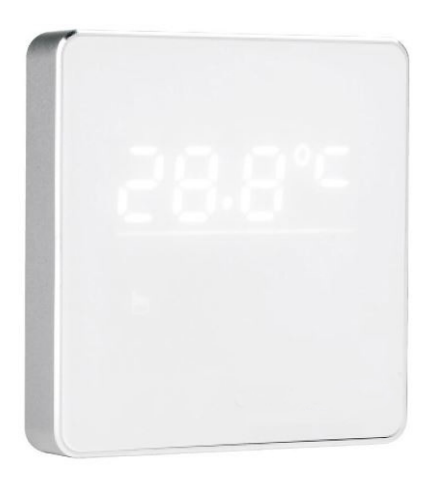

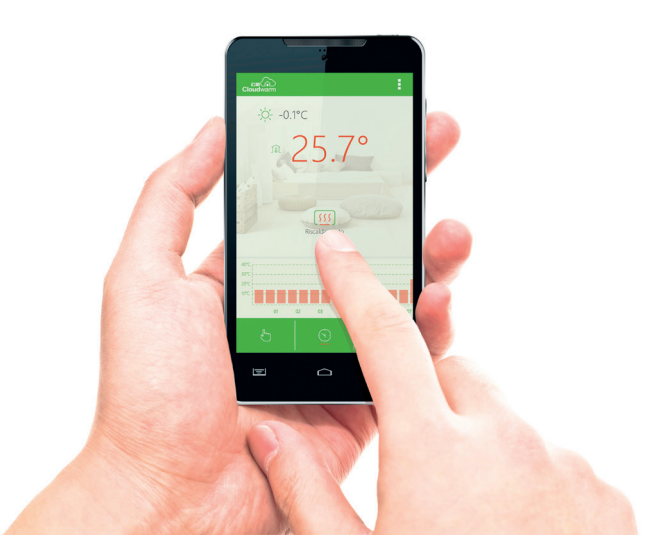

CLOUDWARM WIRED - RAD - ITA - Manuale - 1606.1

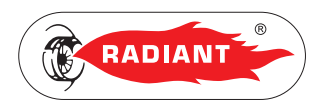

#### **SOMMARIO**

### 1. SEZIONE INSTALLATORE

| 1.1.1. CONTENUTO DELLA CONFEZIONE  | 4 |
|------------------------------------|---|
| 1.1.2. SPECIFICHE TECNICHE         | 5 |
| 1.1.3. COMPATIBILITÀ               | 5 |
| 1.1.4. INSTALLAZIONE TRASMETTITORE | 6 |
| 1.1.5. INSTALLAZIONE RICEVITORE    | 7 |

#### 2. SEZIONE UTENTE

| 2.1.1. SCHEMA DI FUNZIONAMENTO                                                                  | 10                   |
|-------------------------------------------------------------------------------------------------|----------------------|
| 2.1.2. APP RADIANT CLOUDWARM                                                                    | 11                   |
| 2.1.3. ASSOCIAZIONE WI-FI                                                                       | 13                   |
| 2.1.4. CONFIGURAZIONE                                                                           | 14                   |
| 2.1.5. TRASMETTITORE                                                                            | 16                   |
| 2.1.6. RICEVITORE                                                                               | 18                   |
| 2.1.3. ASSOCIAZIONE WI-FI<br>2.1.4. CONFIGURAZIONE<br>2.1.5. TRASMETTITORE<br>2.1.6. RICEVITORE | 1:<br>14<br>16<br>18 |

3

9

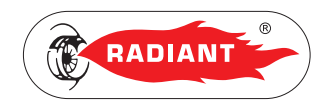

## **1. SEZIONE INSTALLATORE**

Le operazioni di installazione, descritte in questa sezione, devono essere effettuate esclusivamente da personale qualificato, avente competenza tecnica nel settore per l'installazione e la manutenzione dei componenti di impianti di riscaldamento e di produzione di acqua calda sanitaria di tipo civile ed industriale come previsto dall'art. 3 del D.M. n°37 del 22.01.2008. 1.

2.

3.

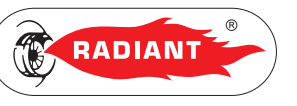

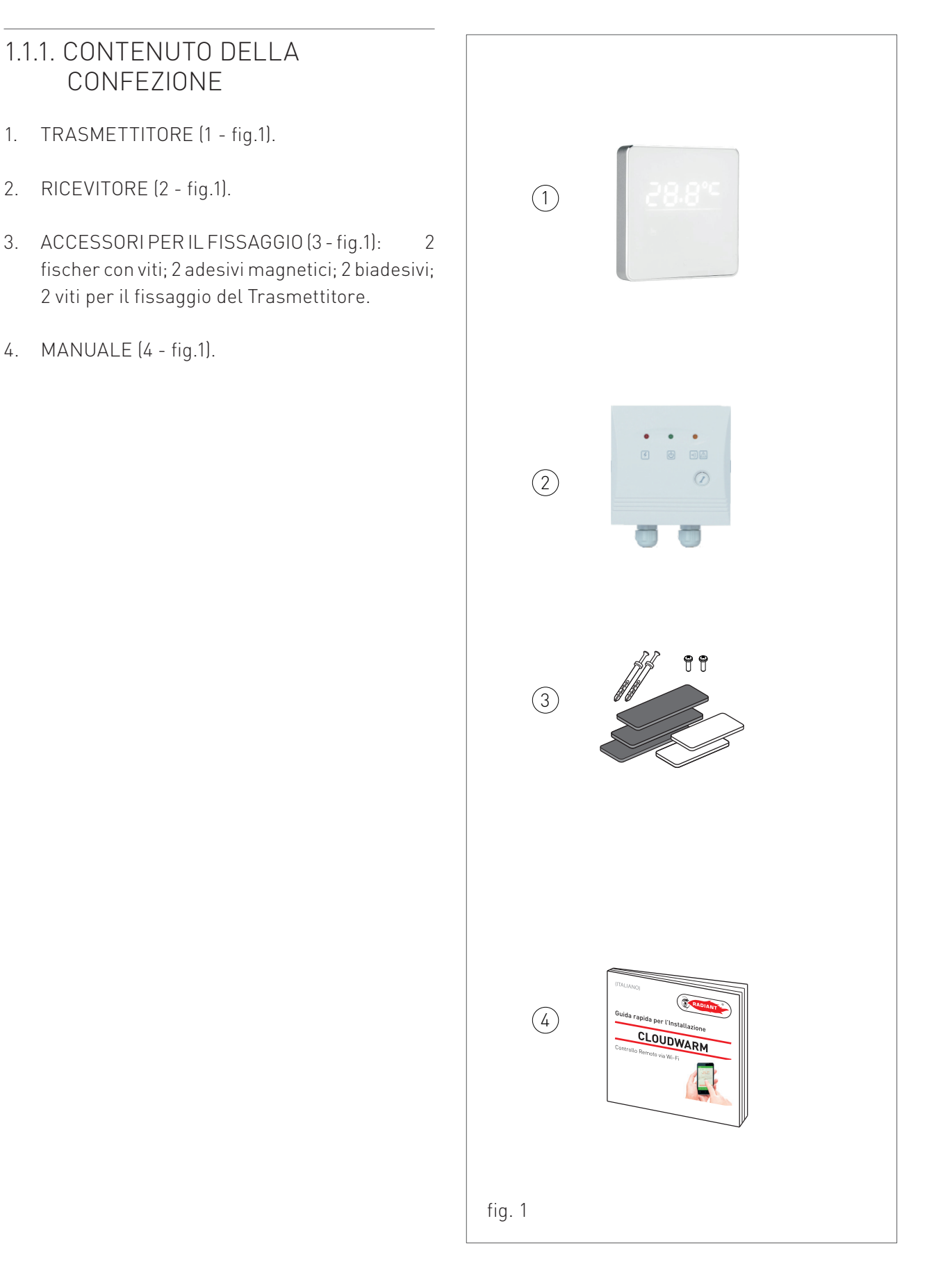

# 1 Installazione\_CLOUDWARM WIRED

1. INSTALLAZIONE

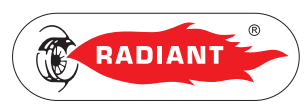

INSTALLATORE

#### 1.1.2. SPECIFICHE TECNICHE

| Specifiche base | Alimentazione                   | 100~240 V AC 50~60 Hz   |
|-----------------|---------------------------------|-------------------------|
|                 | Assorbimento                    | 1.2 W                   |
|                 | Carico relè                     | 1A 125 V AC, 2A 30 V DC |
|                 | Dimensioni trasmettitore        | 86 x 86 x 35 mm         |
|                 | Dimensioni ricevitore           | 86 x 86 x 20 mm         |
|                 | Materiale                       | ABS + Alluminio         |
|                 | Sensore di temperature ambiente | Integrato               |
|                 | Protocollo di controllo caldaia | Open Therm v2.1         |
| Wi-Fi           | Wi-Fi standard                  | 802.11 b/g/n            |
|                 | Frequenza                       | 2.412 GHz – 2.484 GHz   |
|                 | Tipo di sicurezza               | WEP/WPA-PSK/WPA2-PSK    |
|                 | Protocollo di rete              | IPv4, TCP               |
|                 | Tipo di rete                    | STA                     |

#### 1.1.3. COMPATIBILITÀ

Cloudwarm è compatibile con la maggior parte dei sistemi di riscaldamento, inclusi:

- Caldaie tradizionali / condensazione;
- Sistemi a pavimento;
- Sistemi combinati e solo riscaldamento;
- > Pompe di calore;
- > Sistemi a zone (con un trasmettitore per zona).

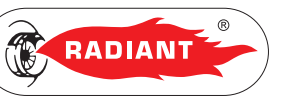

#### 1.1.4. INSTALLAZIONE TRASMETTITORE

#### ATTENZIONE

Per una corretta installazione predisporre una linea dedicata per il collegamento del Trasmettitore secondo le normative vigenti riguardanti gli impianti elettrici.

#### AVVERTENZA

Installare il Trasmettitore ad un'altezza di circa 1.5m in posizione idonea a rilevare correttamente la temperatura dell'ambiente, evitando l'installazione in nicchie, dietro a porte, a tende, vicino a sorgenti di calore, esposto direttamente ai raggi solari o spruzzi d'acqua.

Procedere nel seguente modo:

Togliere

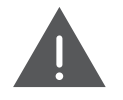

#### PERICOLO

tensione dall'interruttore

generale.

1) Infilare le due estremità non polarizzate del cavo di connessione negli appositi contatti presenti nella dima di fissaggio del Trasmettitore (vedi 1-fig.1).

2) Sfilare la dima di fissaggio posteriore dal Trasmettitore operando una leggera pressione sulla linguetta in alto (vedi 2-fig.1) e fissarla, tramite gli appositi fori, in una scatola da incasso, utilizzando le viti fornite in dotazione e avendo cura di rispettare l'indicazione " UP".

3) Fissare il Trasmettitore alla dima di fissaggio infilando prima la parte inferiore e facendo perno su di essa fino alla completa chiusura (vedi 3-fig.1).

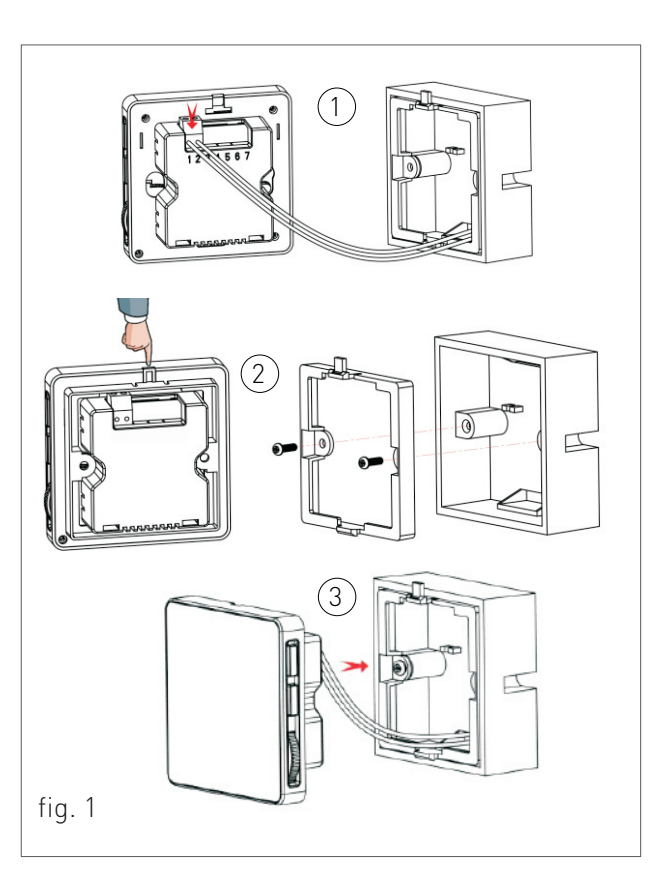

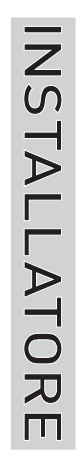

1. INSTALLAZIONE

#### 1.1.5. INSTALLAZIONE RICEVITORE

Affinché il Ricevitore funzioni da Controllo Remoto tramite il protocollo Open Therm collegare i cavi etichettati "OT" sui contatti Ta-Ta della morsettiera che si trova all'interno del pannello comandi della caldaia (vedi fig.2).

Se invece si volesse utilizzare il Ricevitore come Termostato Ambiente collegare i cavi etichettati "TA ON/OFF" sui contatti Ta-Ta della morsettiera.

Collegare i due contatti del Trasmettitore ai cavi etichettati "Thermostat" del Ricevitore (vedi fig.2).

Collegare la spina della corrente ad una presa di alimentazione (vedi fig.2).

Usare l'adesivo magnetico o il biadesivo per fissare il ricevitore in un luogo adatto, o utilizzare i fischer per fissare il ricevitore al muro.

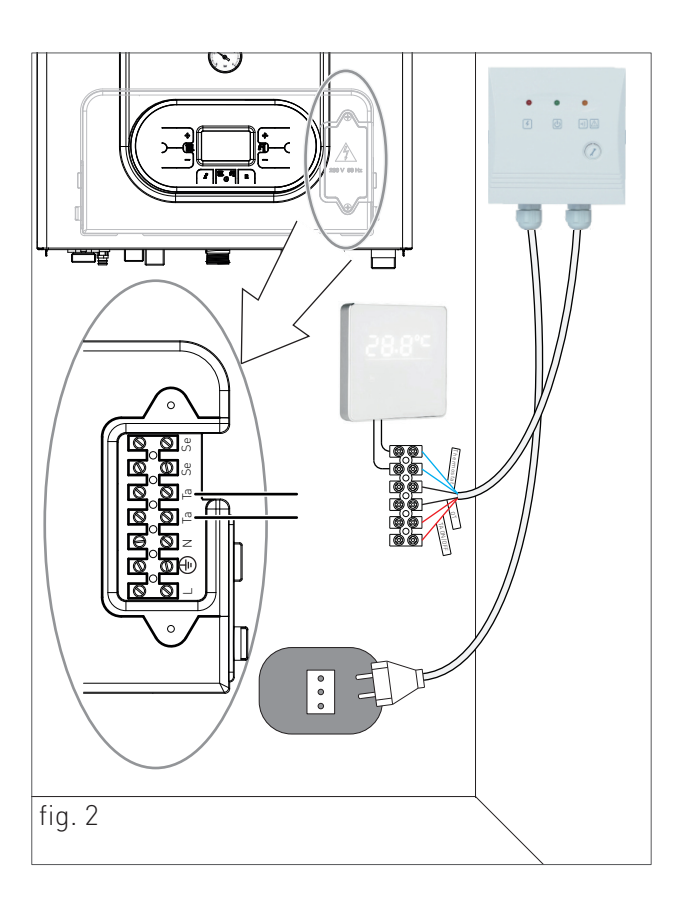

RADIANT

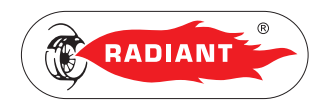

## 2. SEZIONE UTENTE

Le operazioni descritte in questa sezione sono rivolte a tutti coloro che dovranno avvicinarsi alla macchina per effettuare operazioni di utilizzo.

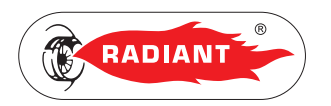

Cloudwarm è composto da:

- App Radiant Cloudwarm installata su Smartphone e Tablet;
- Trasmettitore (con sonda di temperatura ambiente integrata);
- > Ricevitore.

#### 2.1.1. SCHEMA DI FUNZIONAMENTO

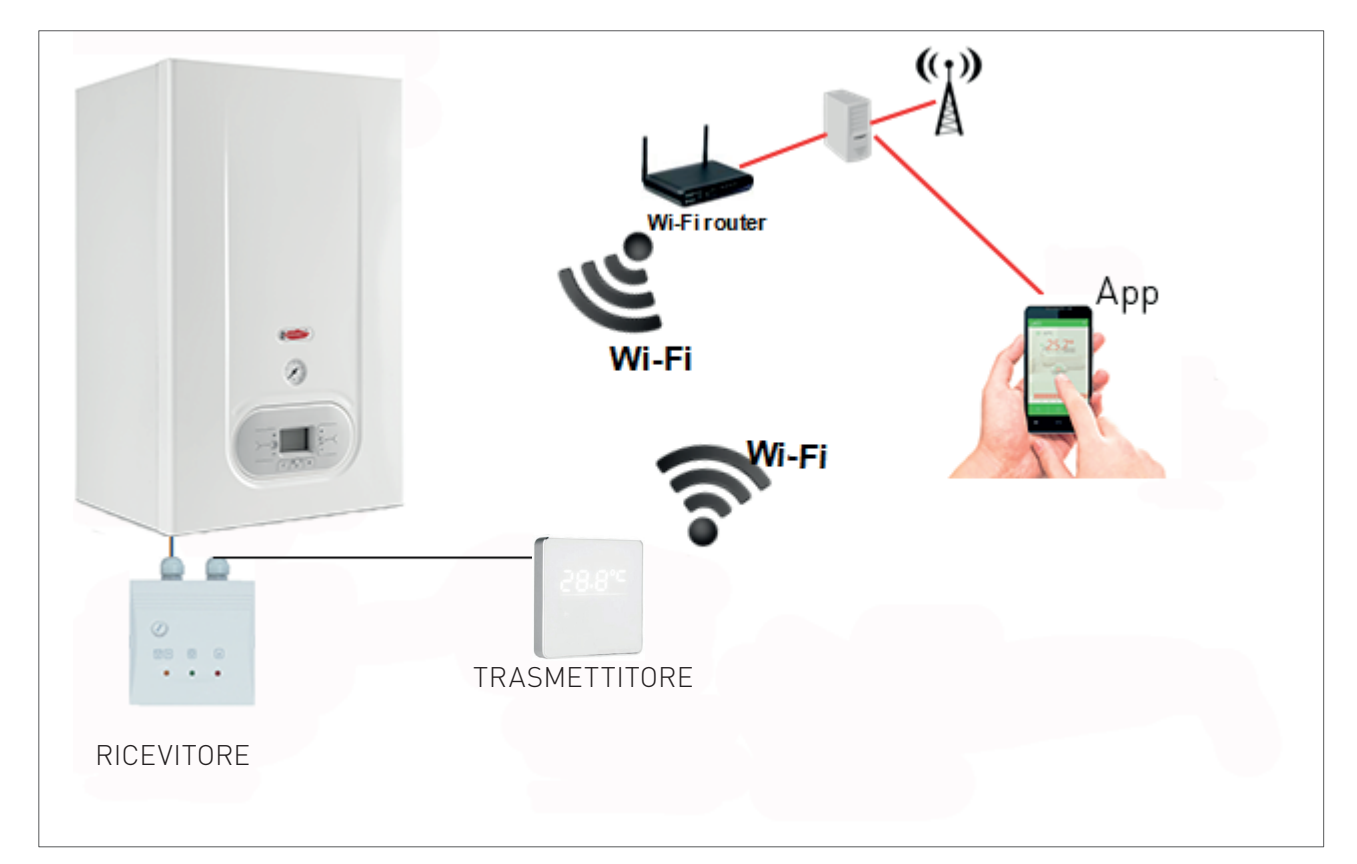

JTENT

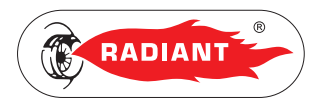

#### 2.1.2. APP RADIANT CLOUDWARM

Grazie all'APP Radiant Cloudwarm è possibile gestire la caldaia tramite il proprio dispositivo elettronico (Tablet e Smartphone).

#### INSTALLAZIONE

Scarica gratuitamente l'APP Radiant Cloudwarm direttamente su App Store per iOS Apple (iPhone/ iPad) o su Play Store per Android.

Dopo aver installato l'applicazione procedere alla creazione di un account.

#### REGISTRAZIONE

1. Apri l'App Radiant Cloudwarm e clicca su 'Registrazione'.

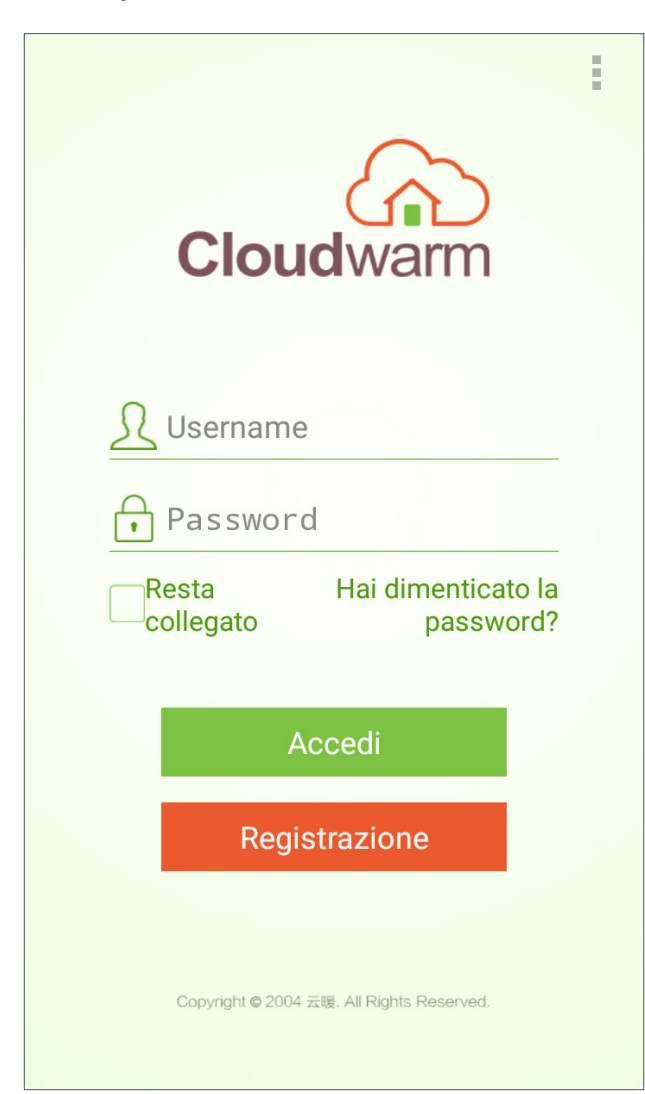

2. Inserire i vari dati personali che sono richiesti e cliccare nuovamente su 'Registrazione'.

| Cloudwarm                                                                                                    |                 |
|----------------------------------------------------------------------------------------------------|-----------------|
| <u> S</u> Username                                                                                                | *richiesto      |
| Password                                                                                                    | *richiesto      |
| Conferma password                                                                                                 | *richiestc      |
| Email                                                                                                    | *richiesto      |
| Numero telefonico                                                                                                 |                 |
| Clicca sul bottone sottostante registra, esso indica l'ac<br>termini di licenza e servizio del software Cloudwarm | ccettazione dei |
| Degistrations                                                                                                    | -               |
| Registrazione                                                                                                    |                 |
|                                                                                                    |                 |
| Copyright © 2004 云暖, All Rights Reserve                                                                           | ed.             |

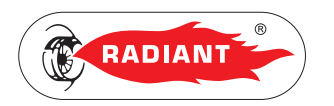

- Inserire il codice ID del dispositivo che si trova sul retro del trasmettitore o sulla scatola e confermare cliccando su 'Collegamento'.
- 4. Per confermare la registrazione cliccare sul link che si riceve via email. Una volta confermata inserire il nome Utente e la Password ed effettuare il login cliccando su 'Accedi'.

| Cloudwarm                     |                                                 |
|-------------------------------|-------------------------------------------------|
|                               | Cloudwarm                                       |
| Inserire l'ID del dispositivo | £ redient                                       |
| ·                             | •••••••                                         |
| Collegamento                  | Resta Hai dimenticato la<br>collegato password? |
|                               | Accedi                                          |
|                               | Registrazione                                   |
|                               |                                                 |
|                               | Copyright @ 2004 云镀, All Rights Reserved.       |

UTENT

Π

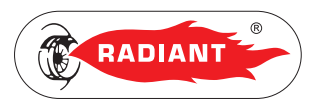

#### 2.1.3. ASSOCIAZIONE WI-FI

Per associare il trasmettitore ad una rete Wi-Fi ci sono due modi:

#### TRAMITE WPS

Premere prima il pulsante WPS sul router e poi premere due volte il tasto 'SET' del trasmettitore. Se non dovesse esserci il pulsante WPS sul router provare il secondo modo.

#### TRAMITE L'APP RADIANT CLOUDWARM

- Collegare il dispositivo mobile alla rete Wi-Fi (per l'associazione iniziale è necessario che sia connesso alla rete Wi-Fi, dopo di che si può utilizzare una rete 3G o 4G per gestire l'App).
- 2. Aprire l'App ed eseguire l'accesso.
- Premere sui puntini (vedi fig.1) in alto a destra dell'interfaccia dell'App (in alcuni dispositivi Android l'icona dei puntini potrebbe non apparire, in tal caso premere il pulsante a sinistra dal simbolo HOME del menu virtuale);
- Premere 'Configura connessione Wi-Fi' (vedi fig.1) e inserire la Password del Wi-Fi. NON PREMERE ANCORA SU "Connetti", PRIMA PROCEDI CON IL PUNTO SUCCESSIVO;
- Sul trasmettitore tenere premuto il pulsante 'SET' fino a che l'icona 'W P)' non inizia a lampeggiare;
- Premere "Connetti" sull'App, dopo 10-20 secondi l'icona ("") si accende con luce fissa indicando che la connessione è stabilita.

Se la connessione non venisse stabilita:

- 7. Verificare che la connessione Wi-Fi sul dispositivo mobile sia funzionante.
- 8. Controllare il router, riavviare il dispositivo mobile e seguire le istruzioni sopra riportate.

9. Se il problema persiste contattare il Centro di assistenza tecnica Radiant.

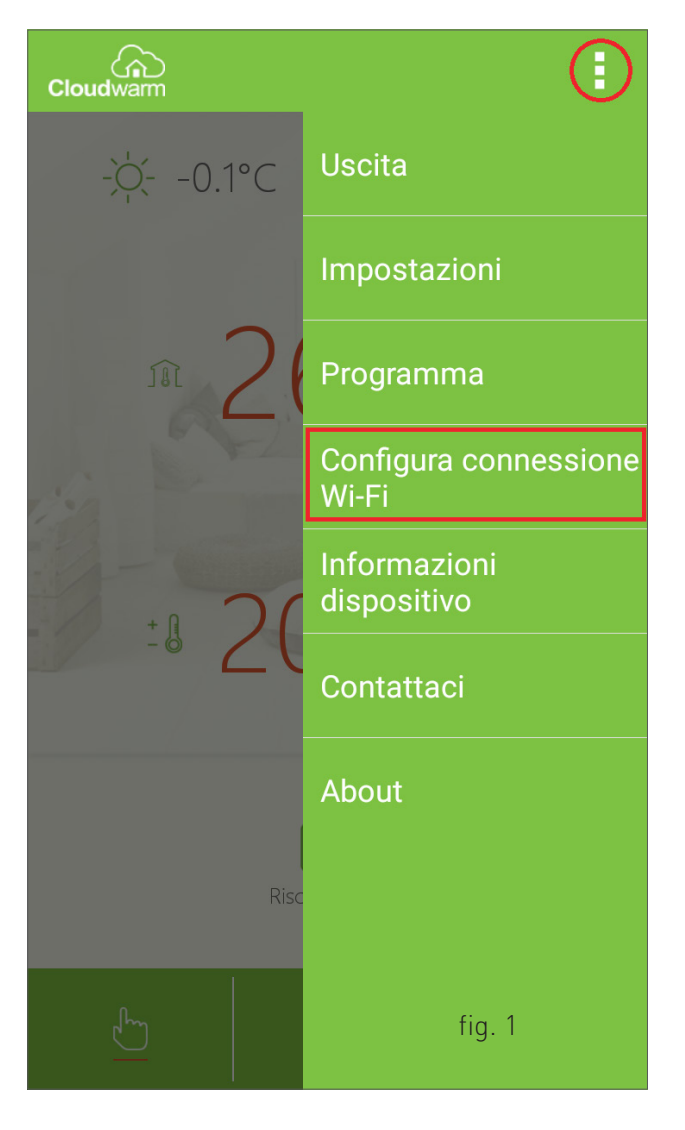

13

ω

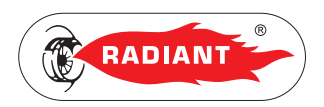

#### 2.1.4. CONFIGURAZIONE

#### AGGIUNGERE PIÙ TRASMETTITORI

Nel caso in cui si ha la necessità di aggiungere più trasmettitori, ad esempio per controllare più zone, procedere nel seguente modo:

- Premere sui puntini (vedi fig.1) in alto a destra dell'interfaccia dell'App (in alcuni dispositivi Android l'icona dei puntini potrebbe non apparire, in tal caso premere il pulsante a sinistra dal simbolo HOME del menu virtuale);
- 2. Premere 'Informazioni dispositivo' (vedi fig.1);

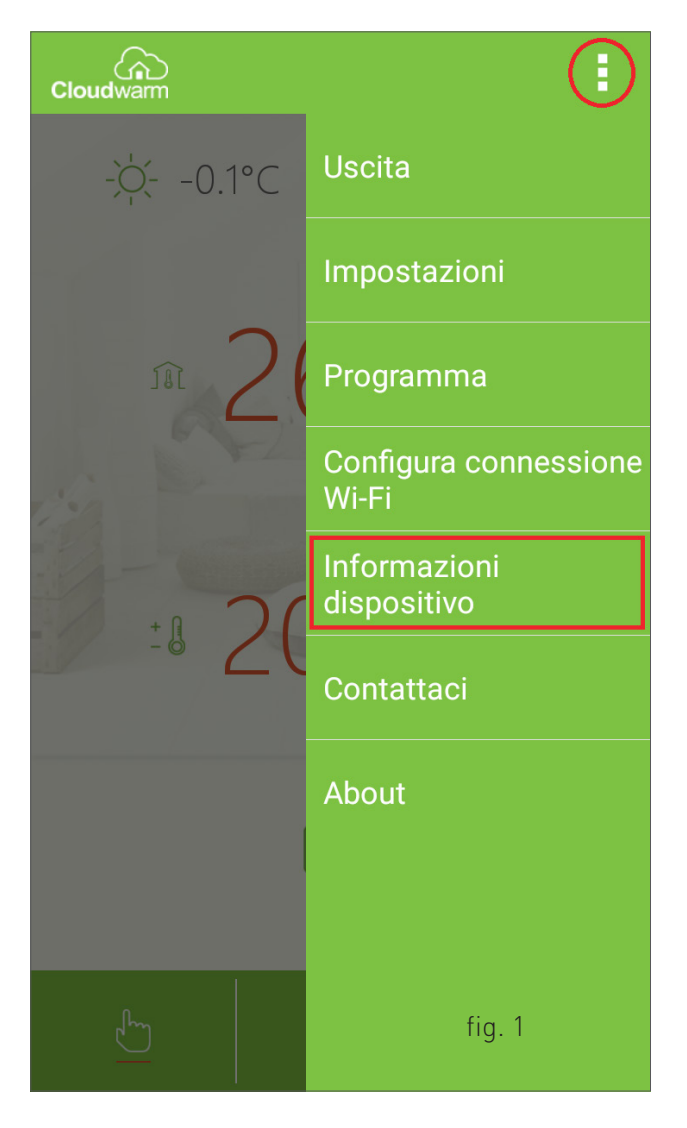

3. Premere su 'Aggiungi dispositivo' (vedi fig.2);

| Cloudwarm            |                     |  |
|----------------------|---------------------|--|
| Username:            | robicorti           |  |
| Email:               | contiglioni@alice.t |  |
| Città:               |                     |  |
| Telefono:            |                     |  |
| ID dispositivo:      | 0596516682          |  |
|                      |                     |  |
|                      | Conferma            |  |
| Die                  |                     |  |
| Rimuovi dispositivo  |                     |  |
| Aggiungi dispositivo |                     |  |
| Agglungi dispositivo |                     |  |
|                      | fig. 2              |  |
|                      |                     |  |

Quando il ricevitore è collegato alla caldaia in Open Therm è possibile visualizzare attraverso

l'App un pannello di controllo per gestire sia il

riscaldamento ambiente che lo stato della caldaia

PANNELLO DI CONTROLLO

(vedi fig.4).

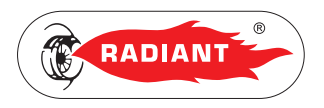

H

- Inserire il nome del dispositivo, indicando ad esempio il nome dell'ambiente in cui è installato il trasmettitore (vedi fig.3).
- 5. Inserire il codice ID del dispositivo che si trova sul retro del trasmettitore o sulla scatola e confermare cliccando su 'Salva' (vedi fig.3).

| Cloudwarm                  |               | Cloudwarm                |
|----------------------------|---------------|--------------------------|
| Username: nobice           | rt            |                          |
| Email: r.com               | ploniĝialce.t |                          |
| Città:                     |               |                          |
| Telefonor<br>Nome disposit | ivo           |                          |
| ID dispositivo             |               | Entra nella mia stanza   |
| Cancella                   | Salva         |                          |
| Rimuovi o                  | dispositivo   |                          |
| Aggiungi                   | dispositivo   | Controlla la mia caldaia |
|                            | fig. 3        | fig. 4                   |

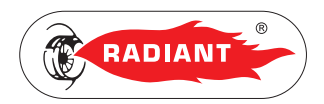

#### 2.1.5. TRASMETTITORE

L'unità trasmettitore consente lo scambio dei dati tra la caldaia (attraverso l'unità ricevitore) ed il proprio dispositivo elettronico (Tablet e Smartphone) gestito dall'App.

Il trasmettitore dispone di un sensore per acquisire la temperatura ambiente visualizzabile anche dall'App.

Quando la rete Wi-Fi non è disponibile, il trasmettitore continua ad essere in funzione in base alle configurazioni precedentemente impostate.

Mediante il trasmettitore, in modalità manuale, l'Utente può impostare la temperatura ambiente agendo sulla rotella.

#### INTERFACCIA UTENTE (VEDI FIG.1)

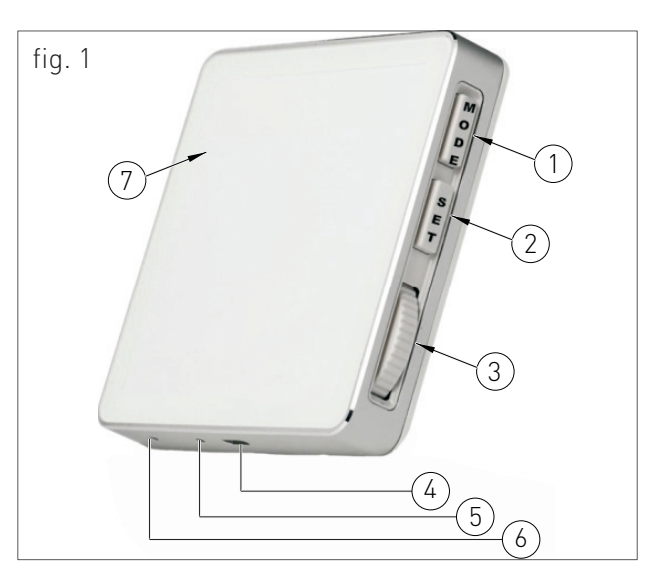

#### LEGENDA

- MODE: premere per scegliere la modalità manuale, modalità programma riscaldamento o la modalità Off.
- 2. SET: premere per visualizzare l'ora. Tener premuto per 5 secondi per avviare l'associazione del Wi-Fi. Premere velocemente

2 volte per avviare la configurazione del Wi-Fi tramite WPS.

- 3. Rotella: ruotare per modificare la temperatura, valido solo in modalità manuale.
- 4. Porta Micro USB per alimentazione elettrica.
- 5. Pulsante reset: tener premuto il tasto con un ago per resettare il dispositivo.
- 6. Sensore temperatura ambiente.
- 7. Display.

#### ICONE DISPLAY (VEDI FIG.2)

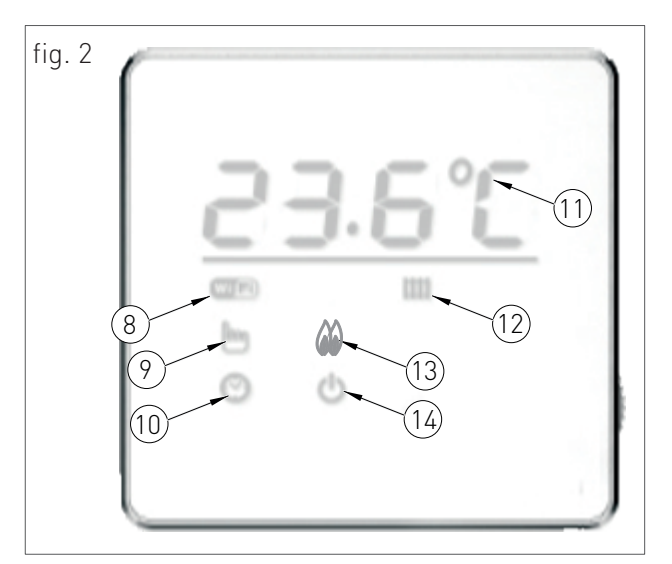

#### LEGENDA

- 8. Stato della connessione Wi-Fi:
  - Lampeggiante = Connessione al server in corso;
  - · Acceso = Connessione stabilita;
  - · Spento = Mancata connessione al router.
- 9. Modalità manuale attiva.
- 10. Modalità programma riscaldamento attiva.

DESCRIZIONE

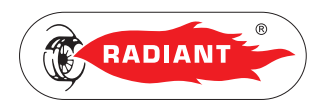

- 11. Temperatura ambiente.
- 12. Stato del riscaldamento:
  - Lampeggiante = errore di comunicazione Open Therm;

·acceso = il riscaldamento è acceso;

·Spento = il riscaldamento è spento.

- 13. Fiamma bruciatore accesa.
- 14. Modalità OFF attiva.

#### PROGRAMMAZIONE PARAMETRI

Per accedere al menù parametri premere SET una volta e mentre il Display visualizza l'ora ruotare la rotella per scorrere la lista dei parametri.

Per modificare il valore del parametro visualizzato nel Display premere SET una volta e cambiare il valore usando la rotella, confermare premendo di nuovo SET.

Per uscire dal menù parametri scorrere con la rotella la lista dei parametri fino a visualizzare la scritta 'EniT' e confermare premendo SET.

#### LISTA PARAMETRI

PARAMETRO DESCRIZIONE

SELEZIONE DEL VALORE DI ISTERESI IN ACCENSIONE (RANGE DA 0-2°C; INCREMENTO IN 0.1°C ALLA VOLTA; VALORE DI DEFAULT 0.4°C). PER ESEMPIO QUANDO LA TEMPERATURA IMPOSTATA DALL'UTENTE È DI 25°C, LA TEMPERATURA DI ISTERESI È DI 0.5°C, LA TEMPERATURA DELL'AMBIENTE È DI 24.5°C, IL TRASMETTITORE INVIA UN SEGNALE DI RICHIESTA DEL RISCALDAMENTO ALLA CALDAIA.

# HOFF

PARAMETRO

SELEZIONE DEL VALORE DI ISTERESI IN SPEGNIMENTO (RANGE DA 0-2°C; INCREMENTO IN 0.1°C ALLA VOLTA; VALORE DI DEFAULT 0.4°C). PER ESEMPIO QUANDO LA TEMPERATURA IMPOSTATA DALL'UTENTE È DI 25°C, LA TEMPERATURA DI ISTERESI È DI 0.5°C, LA TEMPERATURA DI ISTERESI È DI 0.5°C, LA TEMPERATURA DELL'AMBIENTE È DI 25.5°C, IL TRASMETTITORE INVIA UN SEGNALE DI ARRESTO DEL RISCALDAMENTO ALLA CALDAIA.

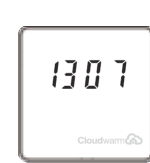

IMPOSTAZIONE ORA.

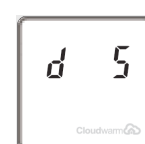

IMPOSTAZIONE GIORNO DELLA SETTIMANA (AD ESEMPIO 'D 1' CORRISPONDE A LUNEDÌ, 'D 2' CORRISPONDE A MARTEDÌ, ETC..).

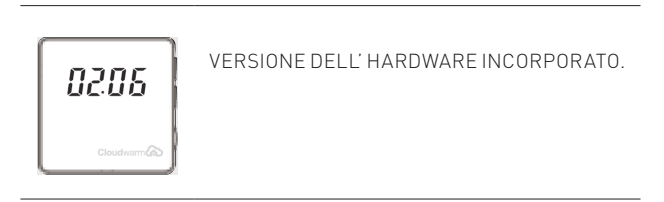

#### CALIBRAZIONE DELLA TEMPERATURA

Può essere necessario calibrare la temperatura ambiente quando risulta essere diversa dal valore reale misurato con un'altro termometro di precisione.

Per accedere al menu di calibrazione della temperatura tener premuti i tasti SET e MODE contemporaneamente. Agire sulla rotella per modificare la temperatura.

Quando il display visualizza 'NO' la calibrazione non può essere effettuata. Attendere circa 50 minuti dopo l'accensione, quando l'icona della temperatura '°c' da minuscola diventa maiuscola '°C', ed effettuare la calibrazione.

ω

TENT

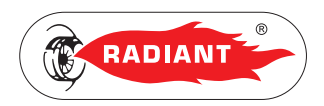

#### 2.1.6. RICEVITORE

Il Ricevitore consente lo scambio dei dati tra la caldaia e l'unità Trasmettitore.

L'interfaccia Utente del Ricevitore dispone di un tasto (4-fig.1) e di 3 spie luminose (1,2,3-fig.1) che comunicano varie segnalazioni in base al colore del led e alla frequenza di lampeggio.

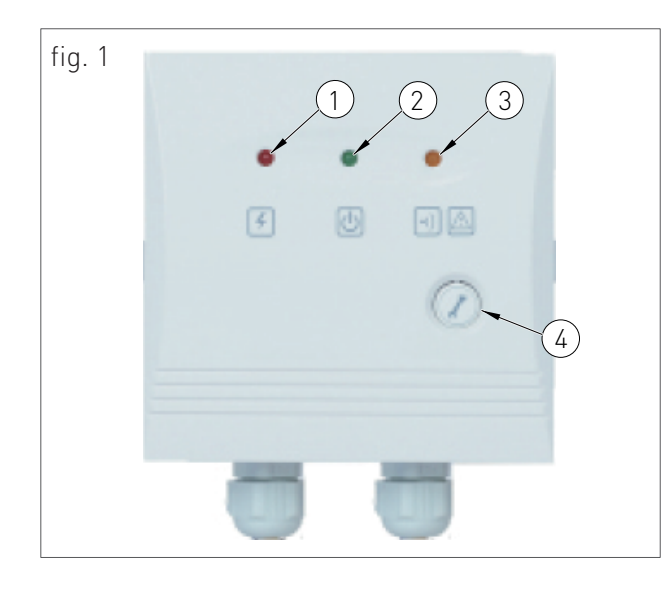

#### SE LA CALDAIA È COLLEGATA AL RICEVITORE IN MODALITÀ TERMOSTATO AMBIENTE (ON/ OFF) LE SPIE COMUNICHERANNO LE SEGUENTI SEGNALAZIONI:

| COLORE LED      | TIPO DI<br>LAMPEGGIO | SEGNALAZIONE                             |
|-----------------|----------------------|------------------------------------------|
| ROSSO (1-FIG.1) | FISSO                | ALIMENTAZIONE<br>ELETTRICA<br>COLLEGATA  |
|                 | SPENTO               | ALIMENTAZIONE<br>ELETTRICA<br>SCOLLEGATA |
| VERDE (2-FIG.1) | FISSO                | CALDAIA ACCESA                           |
|                 | SPENTO               | CALDAIA SPENTA                           |

| COLORE LED        | TIPO DI<br>LAMPEGGIO | SEGNALAZIONE                                                                                                    |
|-------------------|----------------------|----------------------------------------------------------------------------------------------------|
| ARANCIO (3-FIG.1) | SPENTO               | FUNZIONAMENTO<br>NORMALE                                                                                                    |
|                   | LAMPEGGIANTE         | COMUNICAZIONE<br>PERSA CON IL<br>TRASMETTITTORE<br>(MEDIANTE IL<br>TASTO '4' - FIG.1 SI<br>PUÒ ACCENDERE<br>O SPEGNERE LA<br>CALDAIA). |

SE LA CALDAIA È COLLEGATA AL RICEVITORE IN MODALITÀ OPEN THERM LE SPIE COMUNICHERANNO LE SEGUENTI SEGNALAZIONI:

| COLORE LED      | TIPO DI<br>LAMPEGGIO | SEGNALAZIONE            |
|-----------------|----------------------|-------------------------|
| ROSSO (1-FIG.1) | FISSO                |                         |
|                 |                      | COLLEGATA               |
|                 | SPENTO               | ALIMENTAZIONE           |
|                 |                      | ELETTRICA<br>SCOLLEGATA |
| VERDE (2-FIG.1) | FISSO                | CALDAIA ACCESA          |
|                 | SPENTO               | CALDAIA SPENTA          |

3RicevitoreCloudwarm\_vers.conTrasmettitoreWired

E Z T

2. UTILIZZO

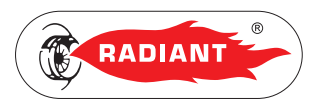

| COLORE LED        | TIPO DI<br>LAMPEGGIO | SEGNALAZIONE                  |
|-------------------|----------------------|-------------------------------|
| ARANCIO (3-FIG.1) | FISSO                | FUNZIONAMENTO                 |
|                   |                      | NURMALE                       |
|                   | LAMPEGGIANTE<br>CON  | COMUNICAZIONE<br>PERSA CON IL |
|                   | ALTERNANZA DI        | TRASMETTITTORE.               |
|                   | 1 SECONDO            |                               |
|                   |                      |                               |
|                   | LAMPEGGIANTE         | COMUNICAZIONE                 |
|                   | CON                  | PERSA CON LA                  |
|                   | ALTERNANZA DI        | CALDAIA.                      |
|                   | 2 SECONDI            |                               |
|                   |                      |                               |
|                   | SPENTO               | DISCONNESSO                   |
|                   |                      | DALLA CALDAIA                 |
|                   |                      | O RICEVITORE                  |
|                   |                      | DIFETTOSO.                    |

UTENTE

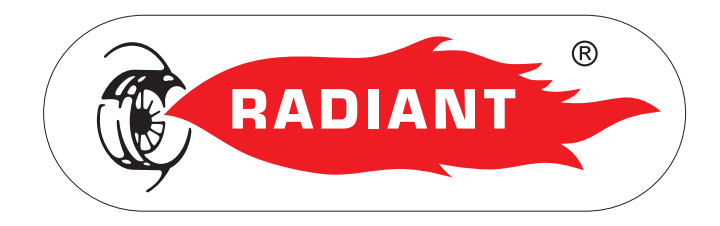

#### RADIANT BRUCIATORI s.p.a.

Via Pantanelli, 164/166 - 61025 Loc. Montelabbate (PU)

Tel. +39 0721 9079.1 • fax. +39 0721 9079299

e-mail: info@radiant • Internet: http://www.radiant.it